# 田辺市公衆無線 LAN(Wi-Fi) パソコン接続方法

目次

1.メール認証P22.SNS認証(Facebook)P73.SNS認証(LINE)P104.SNS認証(X[旧:Twitter])P135.SNS認証(Google)P156.SNS認証(Yahoo!Japan ID)P18

■メール認証

1. 「WAKAYAMA\_FREE\_WiFi\_m-TANABE」をクリックし、接続をします。

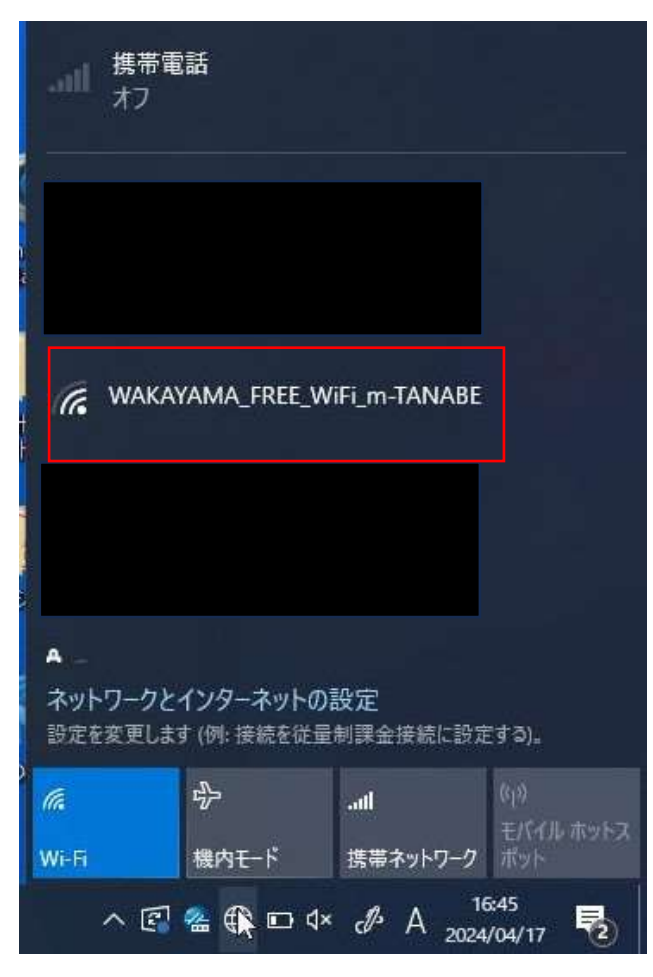

#### 2. 既定のブラウザで下記のページに移動します。メールアドレスを入力し、登録を押します。

|                                                                                                    |   |    |   |    |   |   | - | Ø |
|----------------------------------------------------------------------------------------------------|---|----|---|----|---|---|---|---|
| そ 子 〇 ▲ セキュリティ保護なし   www.city.tanabe.lg.jp/ms1006.html                                                                                                    | A | 07 | Ф | £a | œ | - | 6 | 8 |
| TANABE CITY FREE WI-FI 日本語 English 한국어 戰體中文                                                                                                    |   |    |   |    |   |   |   |   |
|                                                                                                    | _ |    |   |    |   |   |   |   |
|                                                                                                    |   |    |   |    |   |   |   |   |
|                                                                                                    |   |    |   |    |   |   |   |   |
| 田辺市公衆無線LANサービス                                                                                                    |   |    |   |    |   |   |   |   |
| 利用規約                                                                                                    |   |    |   |    |   |   |   |   |
| (超音)<br>第1条 本規約は、田辺市(以下「市」という。)が、市民や外国人旅行者等の利便性向上を回るとともに、市の情報を発信することを目的として市有施設に整備する公衆無<br>稼LANサービスで、ネットワーク識別子であるSSIDが「WAKAYAMA_FREE_Wi-FLTANABE」であるもの(以下「本サービス」という。)の利用等について、必要な事項を<br>定めるものとする。 | Ô |    |   |    |   |   |   |   |
| (利用上の注意)<br>第2条 本サービスを利用する者(以下「利用者」という。)は、本サービスが公衆無縁LANサービスとして利用者以外の第三者も利用可能であることを理解した上で、利用<br>いついては今日再にかてマロラナのトラス                                                                               |   |    |   |    |   |   |   |   |
| メールアドレス 登録 キャンセル                                                                                                    |   |    |   |    |   |   |   |   |
| Copyright © 2006 Tanabe City. All rights reserved                                                                                                    |   |    |   |    |   |   |   |   |
|                                                                                                    |   |    |   |    |   |   |   |   |
|                                                                                                    |   |    |   |    |   |   |   |   |

#### 3. 登録後、入力したメールを確認します。

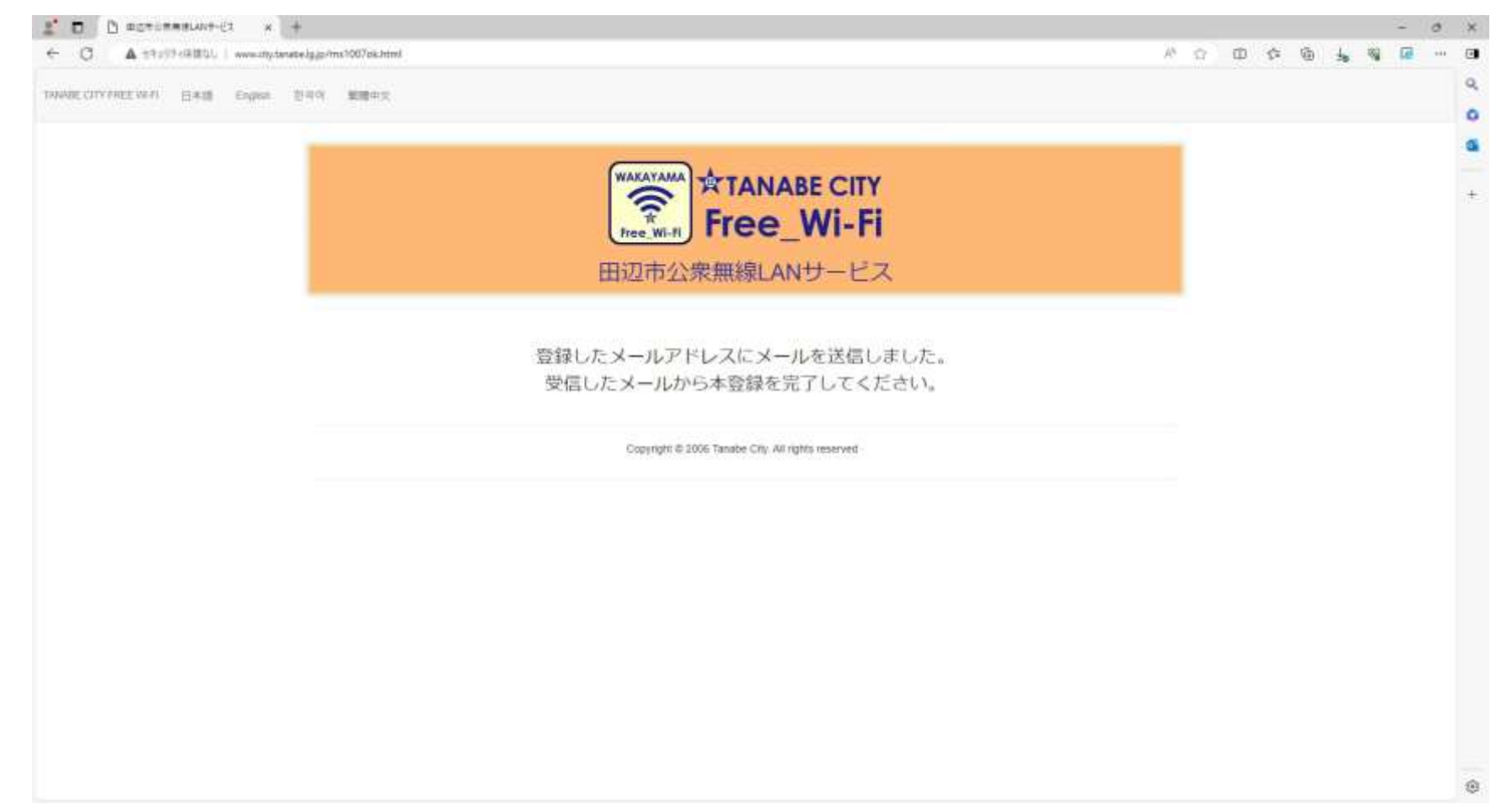

4. 「wifi-shiyakusho@mb.aikis.or.jp」より仮登録のお知らせメールが届いているので、その中の URL をクリックします。

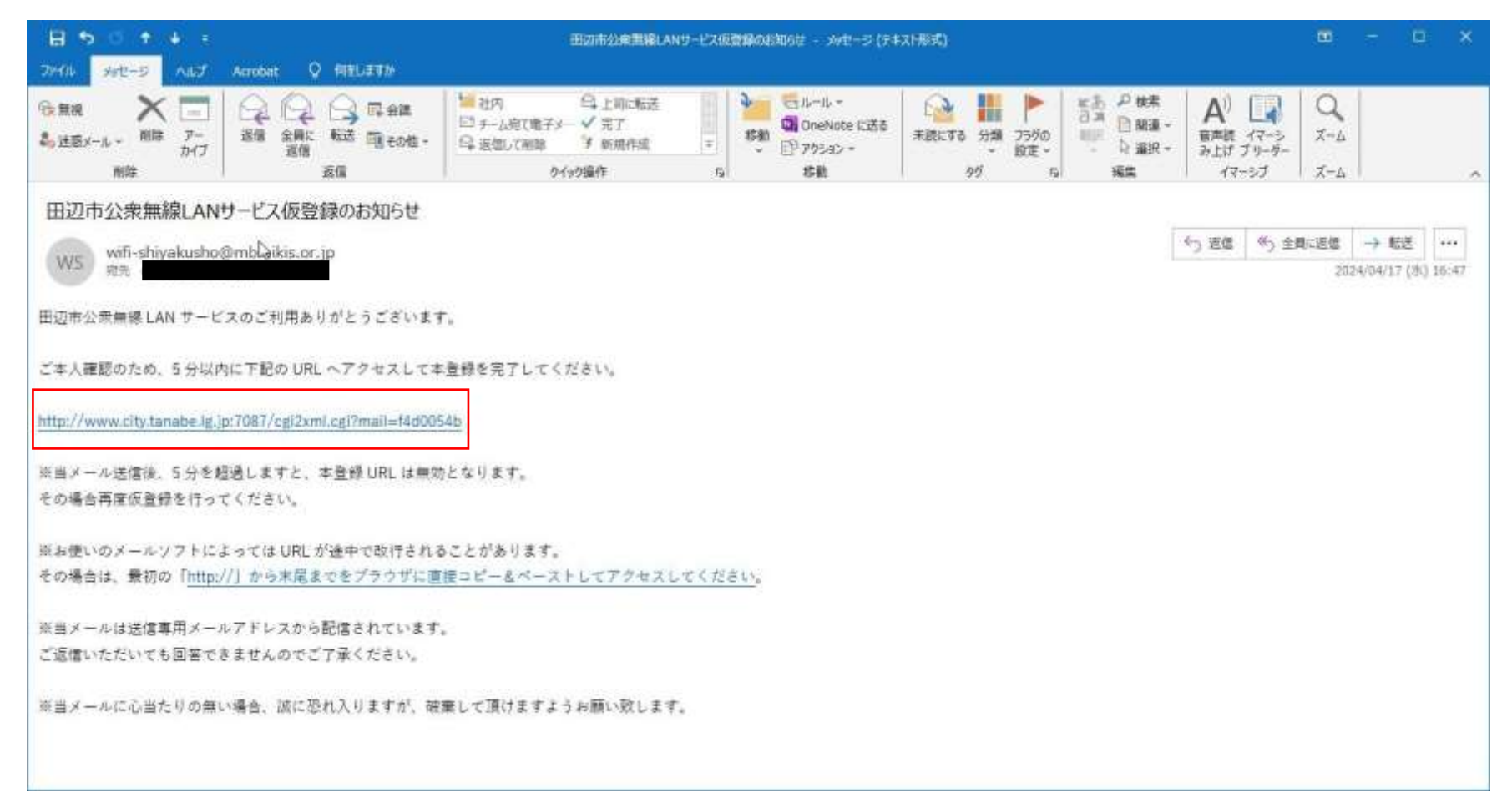

#### 5. クリック後、認証が完了し自動で田辺市の HP へ移動します。

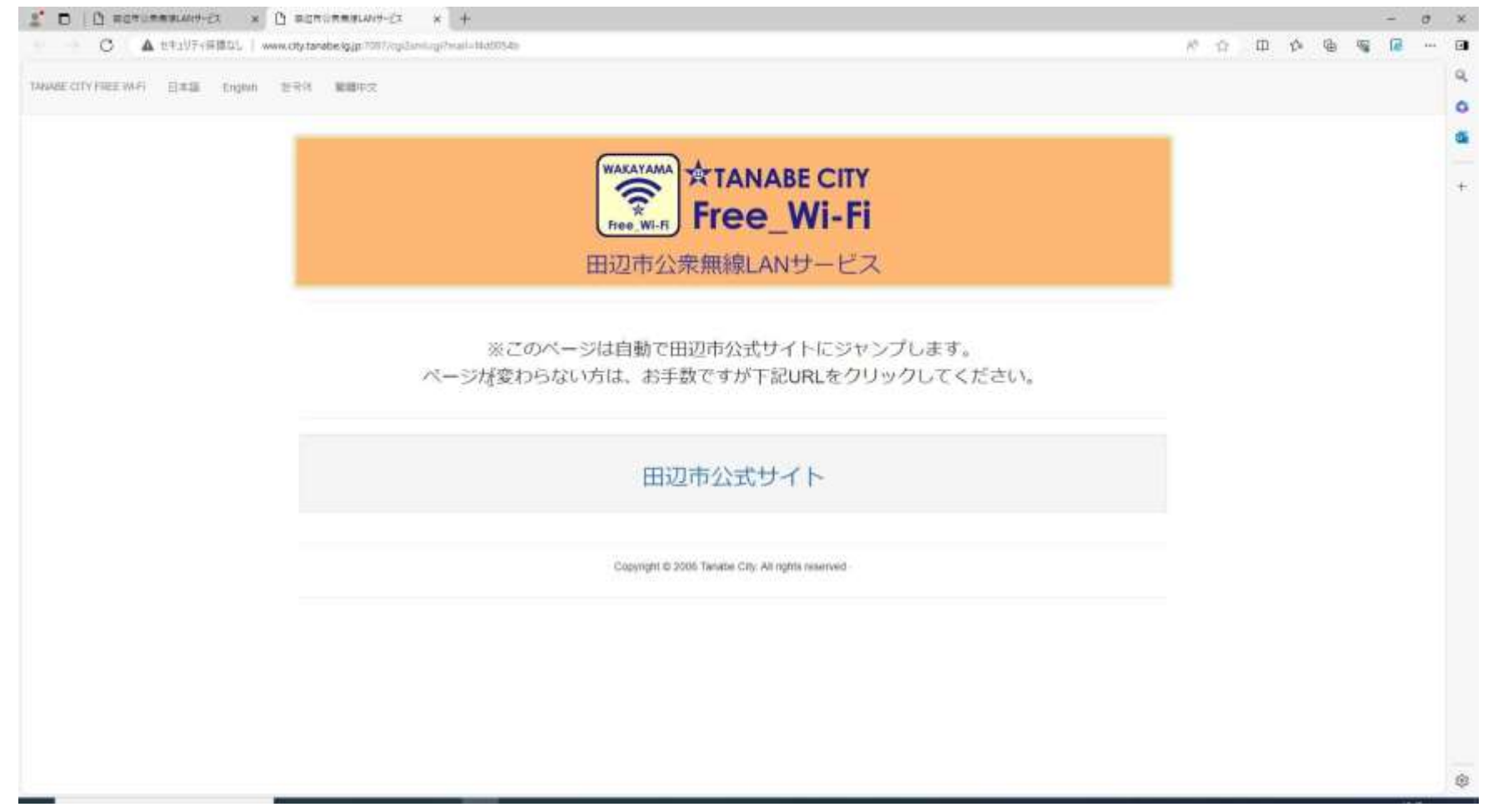

■注意事項

・仮登録通知のメールが迷惑フォルダに入る場合があります。受信トレイにない場合は、迷惑フォルダをご確認ください。

## 田辺市公衆無線 LAN(Wi-Fi) SNS 認証(Facebook)

■Facebook でログイン(画面は Windows) 1. 下記の SSID を接続します。

2. 「Facebook でログイン」をクリック 3. ログイン情報を入力します。 します。

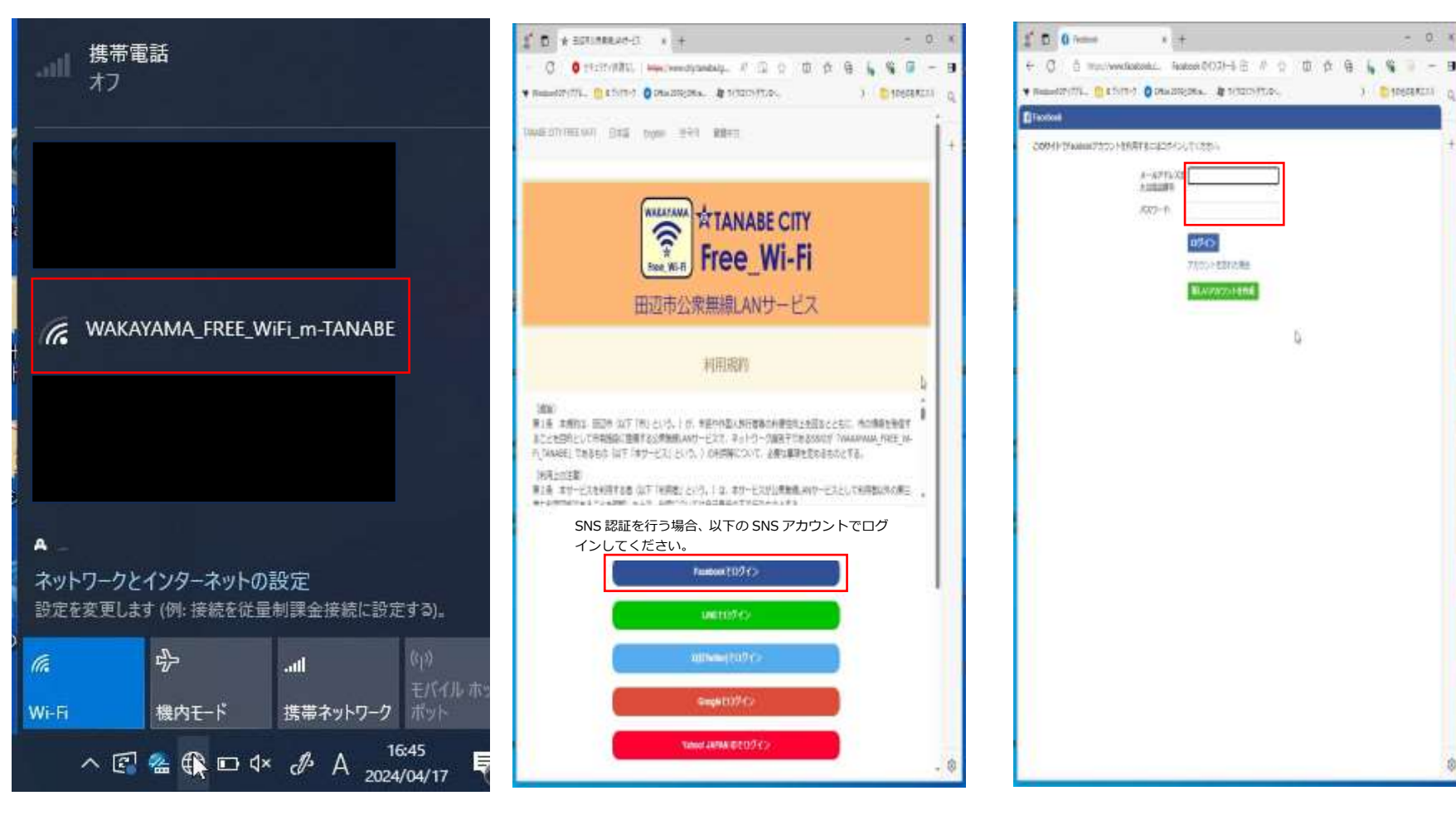

# 田辺市公衆無線 LAN(Wi-Fi) SNS 認証(Facebook)

 ログイン情報入力後、ログインを クリックします。

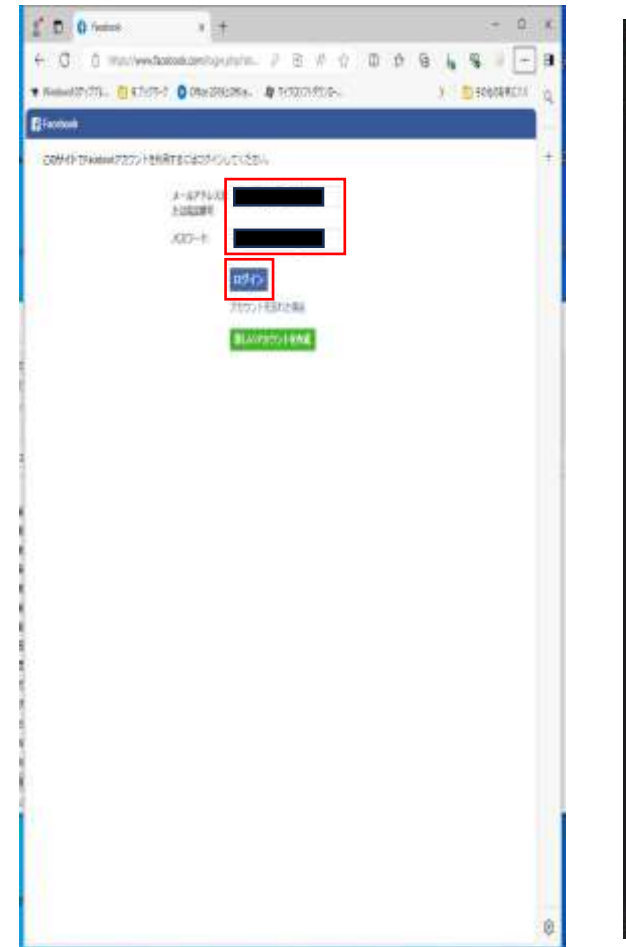

5.「【登録している名前】としてログイン」 と表示されるので確認しクリックします。

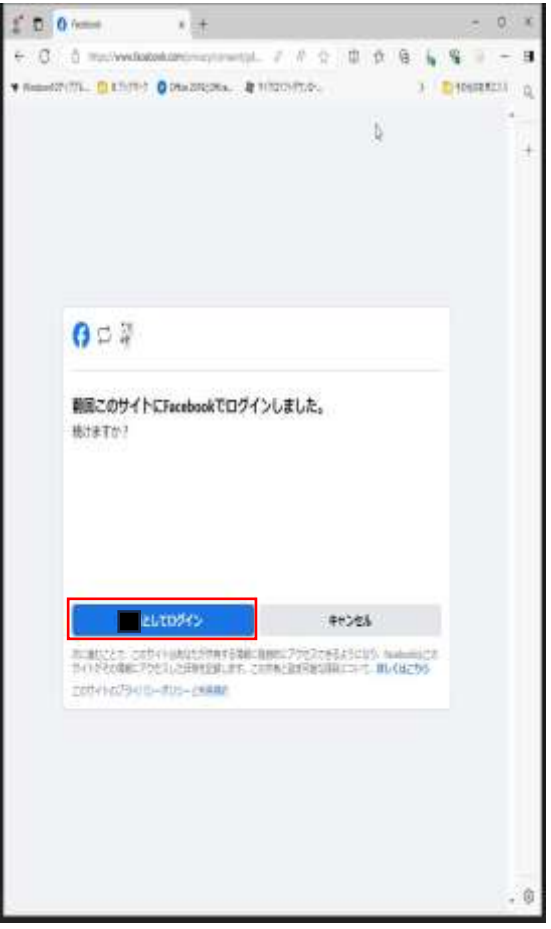

6. 認証完了画面が表示されます。

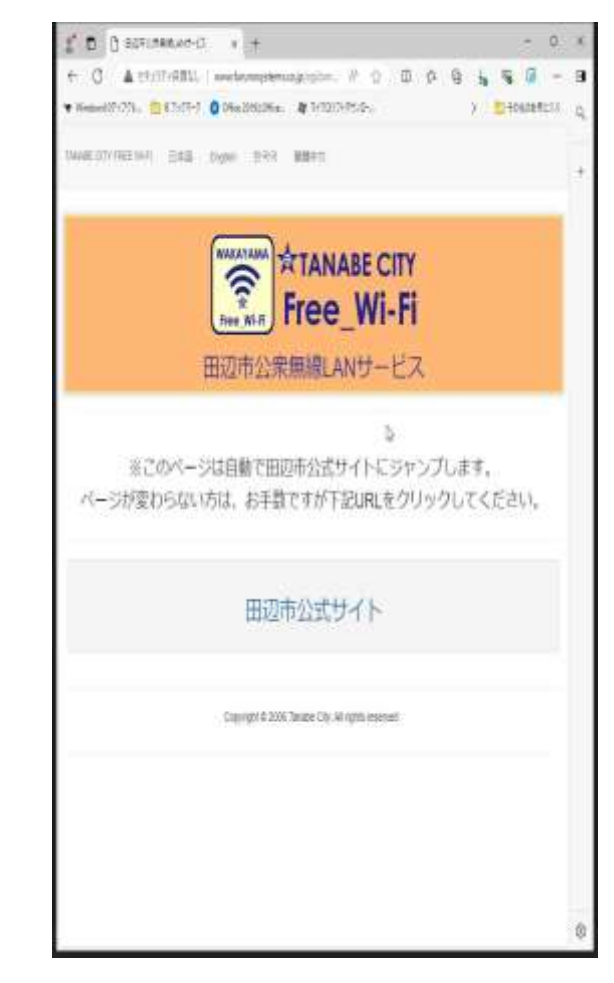

# 田辺市公衆無線 LAN(Wi-Fi) SNS 認証(Facebook)

- 8. しばらくすると、田辺市の HP へ移動し
  - ます。

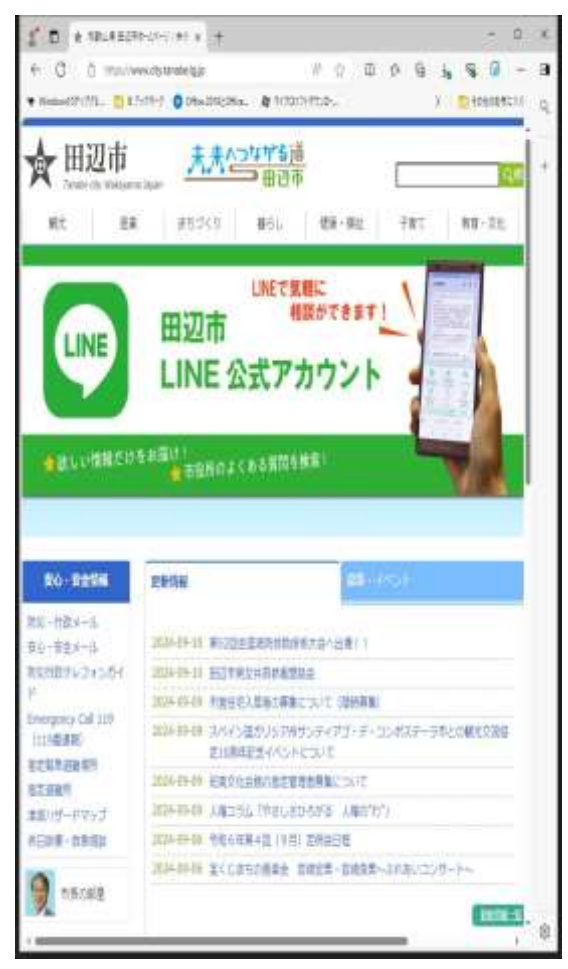

## 田辺市公衆無線 LAN(Wi-Fi) SNS 認証(LINE)

■LINE でログイン

1. 下記の SSID を接続します。

- 2. 「LINE でログイン」をクリック 3. ログイン情報を入力します。 します。

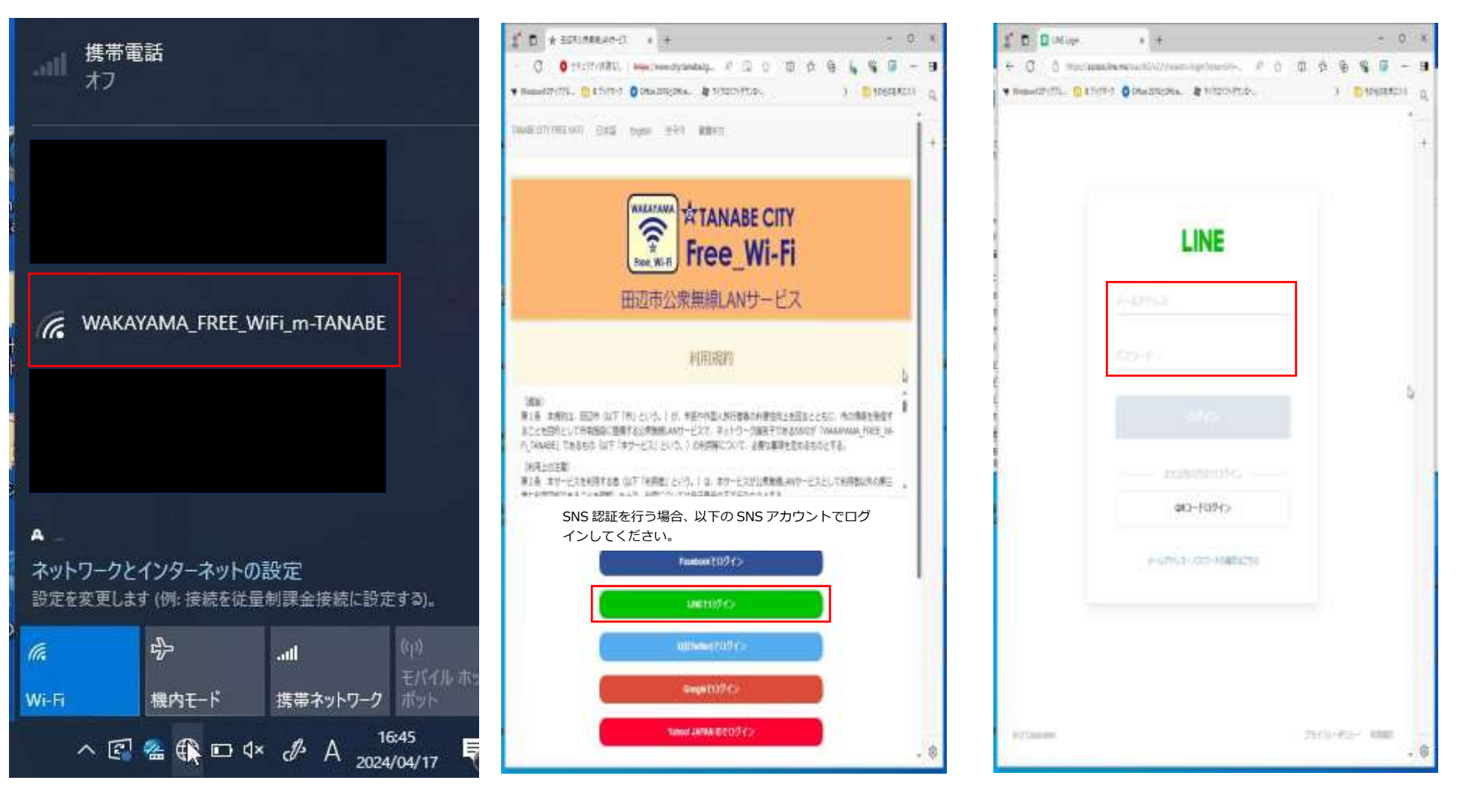

#### 田辺市公衆無線 LAN(Wi-Fi) SNS 認証(LINE)

 ログイン情報入力後、ログインを クリックします。

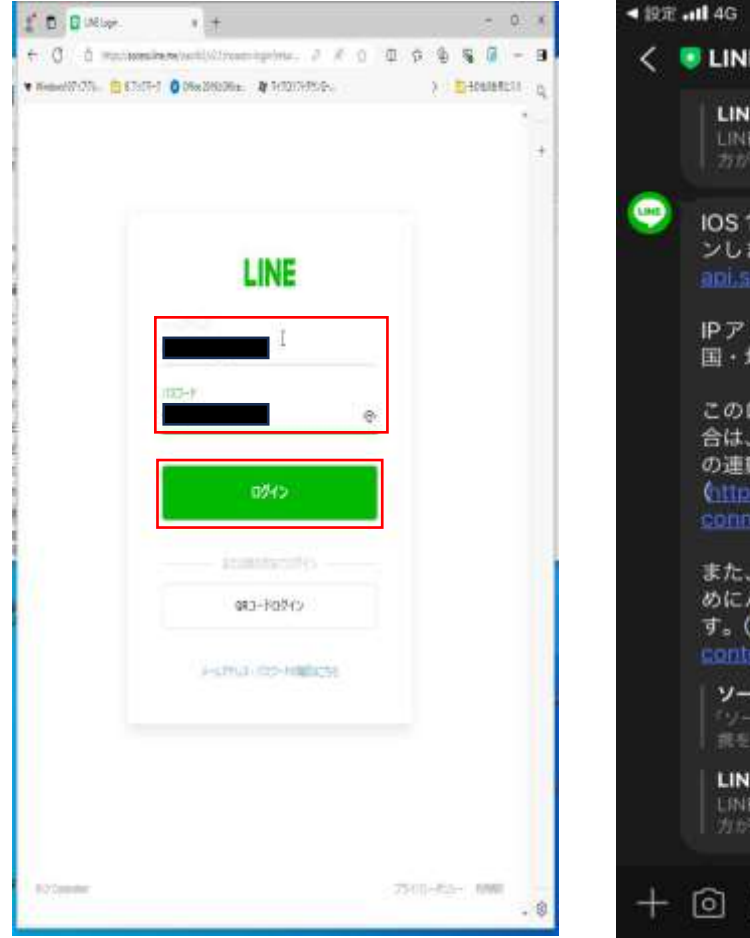

 ログイン後、LINE より以下の内容が 携帯端末に届きます。

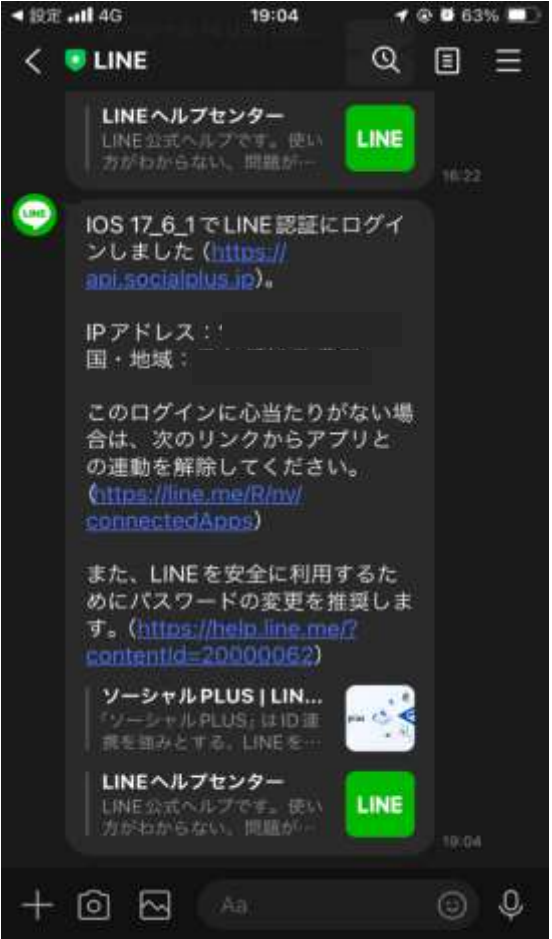

6. 認証完了画面が表示されます。

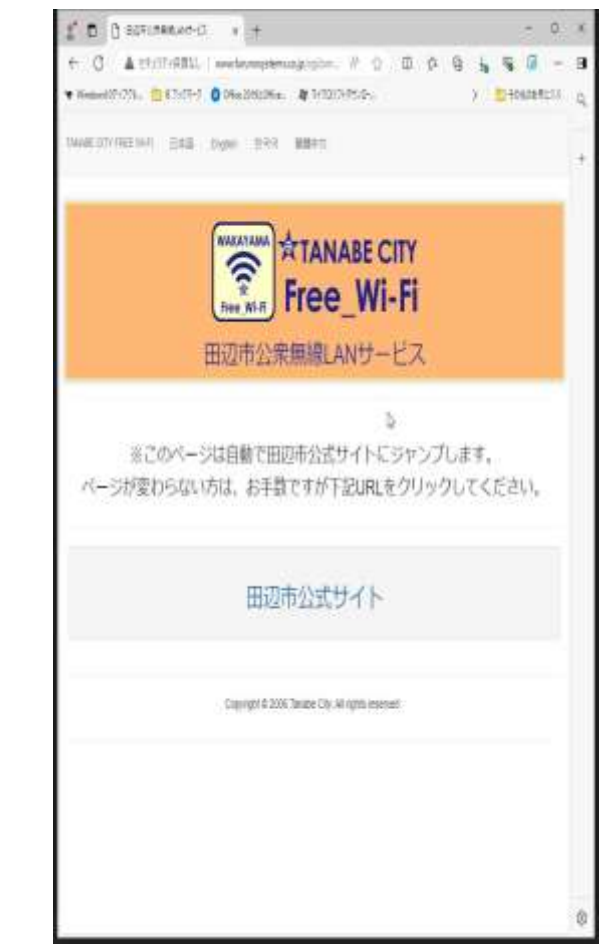

## 田辺市公衆無線 LAN(Wi-Fi) SNS 認証(LINE)

7. しばらくすると、田辺市の HP へ移動し

ます。

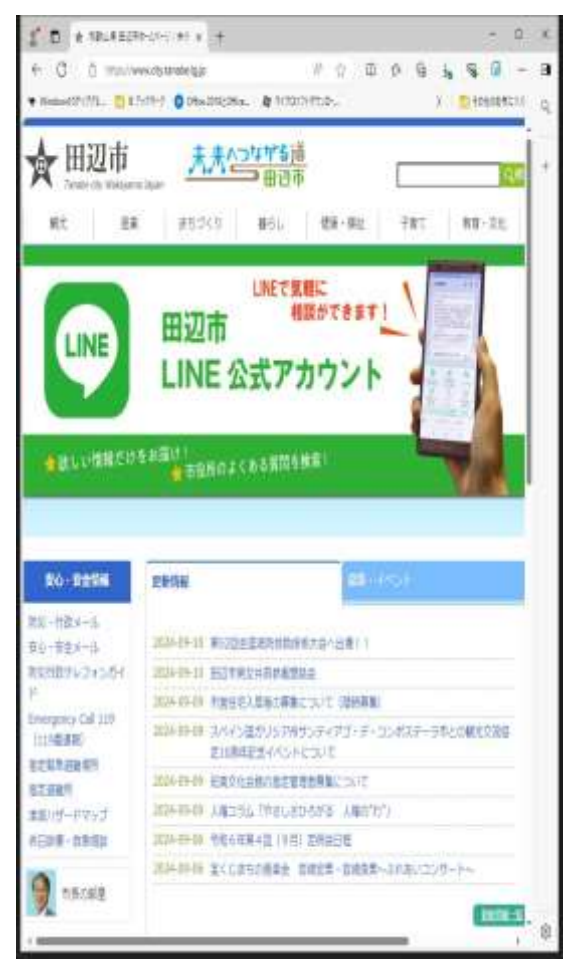

# 田辺市公衆無線 LAN(Wi-Fi) SNS 認証(X[旧:Twitter])

- ■X(旧 Twitter)でログイン
- 1. 下記の SSID を接続します。

- 2.「X(旧Twitter)でログイン」を 3. ログイン情報を入力します。 クリックします。

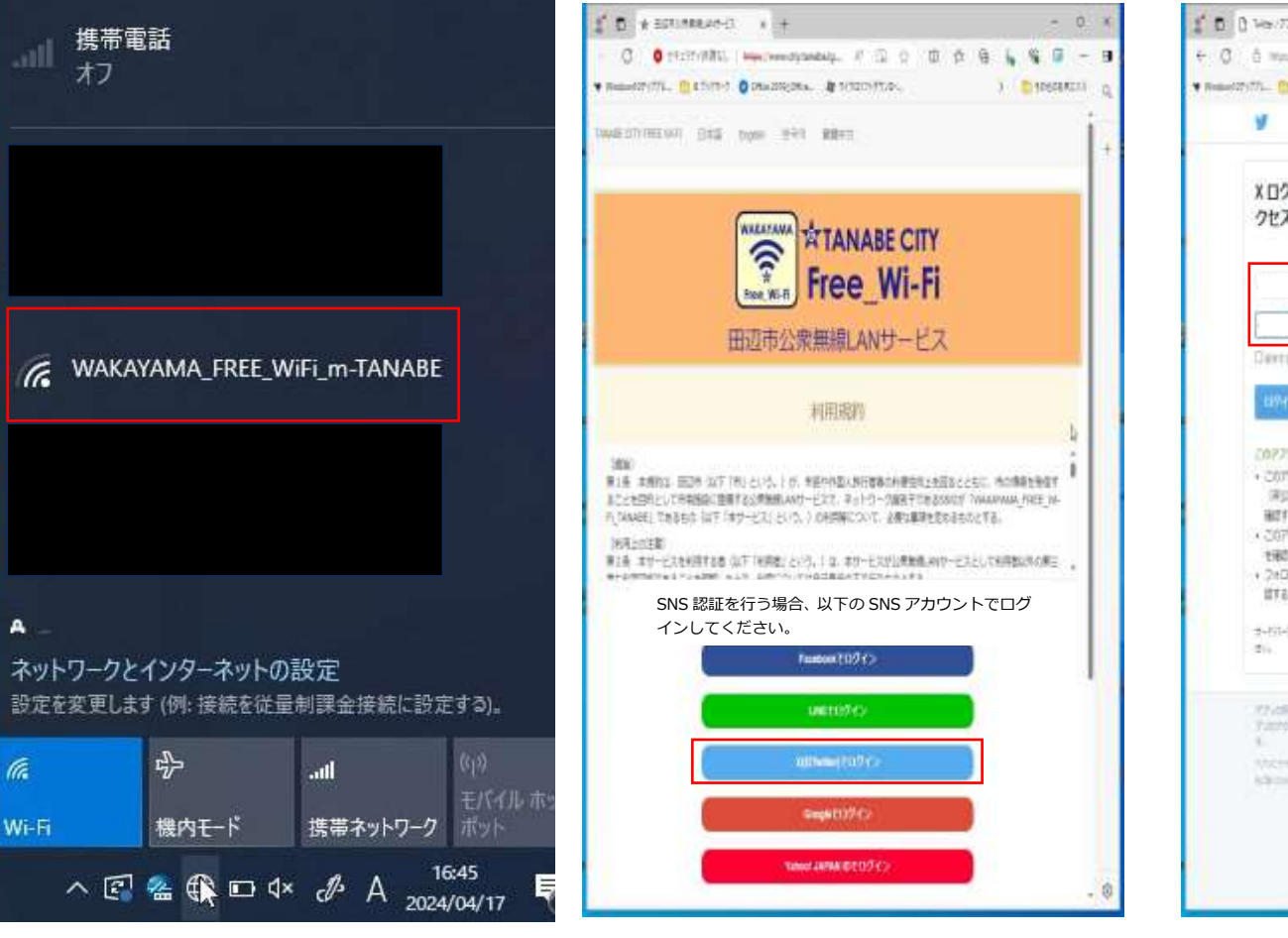

| л. 🕦 клати 🔕 онизацини. 👌 тазанта          | Po 1                                                                                                    | NIN |
|--------------------------------------------|----------------------------------------------------------------------------------------------------|-----|
| ¥.                                         | 2003344                                                                                                    |     |
|                                            |                                                                                                    |     |
| Xログイン画面にアカウントへのア                           | 54                                                                                                    |     |
| クセスを許可しますか?                                | X                                                                                                    |     |
|                                            | Xログイン画面                                                                                                    |     |
|                                            | and Managation Major                                                                                            |     |
|                                            |                                                                                                    |     |
| Darra Joo-Handescas                        |                                                                                                    |     |
| tanto Peoes                                |                                                                                                    |     |
|                                            |                                                                                                    |     |
| COP799-3-9-30000528F88F                    |                                                                                                    |     |
| (第3第341-14目的) やいなんとコングションを                 |                                                                                                    |     |
| 確認する。<br>・このアカウントでプロフィーに制限とアカウントの相差        |                                                                                                    |     |
| 10076                                      |                                                                                                    |     |
| ITE.                                       |                                                                                                    |     |
| 3-61-7-77/0000001016.00-079/8-12002        |                                                                                                    |     |
| #(i)                                       |                                                                                                    |     |
| 17-14-14-14-14-14-14-14-14-14-14-14-14-14- | DEMONIZORI FERGUNERAL                                                                                           |     |
| Parrielle (ministration//)/demainten       | General and a second second second second second second second second second second second second second second |     |
| CONTRACTOR CONTRACTOR OF A STREET          | character of the second                                                                                         |     |
|                                            |                                                                                                    |     |
|                                            |                                                                                                    |     |
|                                            |                                                                                                    |     |
|                                            |                                                                                                    |     |

# 田辺市公衆無線 LAN(Wi-Fi) SNS 認証(X[旧:Twitter])

4. ログイン情報入力後、ログインを クリックします。

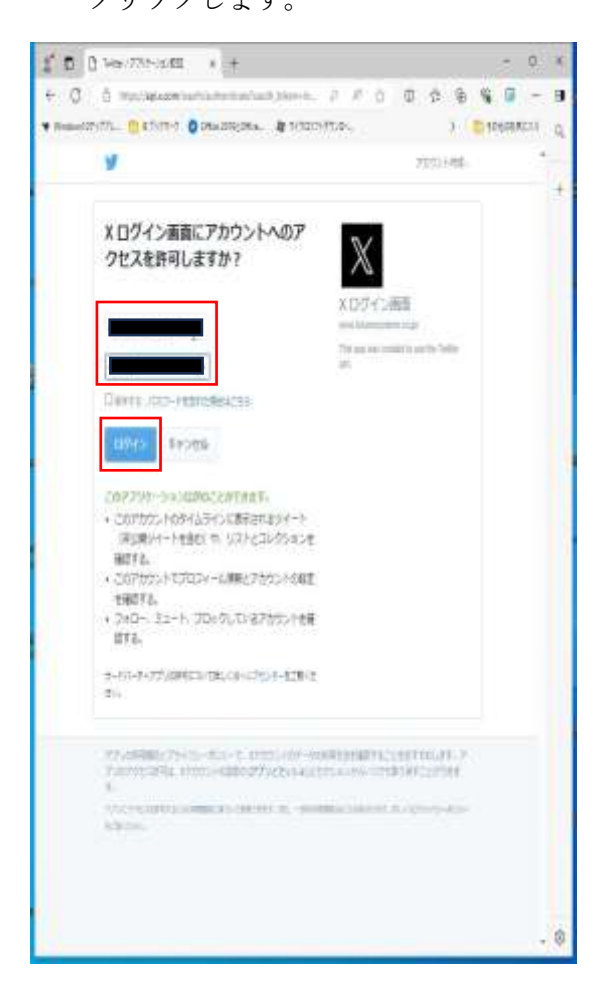

5. 認証完了画面が表示されます。

1 D 0 3271788,00-0 + +

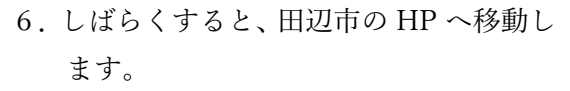

- 0. K

X ( E) 908089233 ( )

REFE-SI

/ 0 0 0 6 **1 5 0 - 8** 

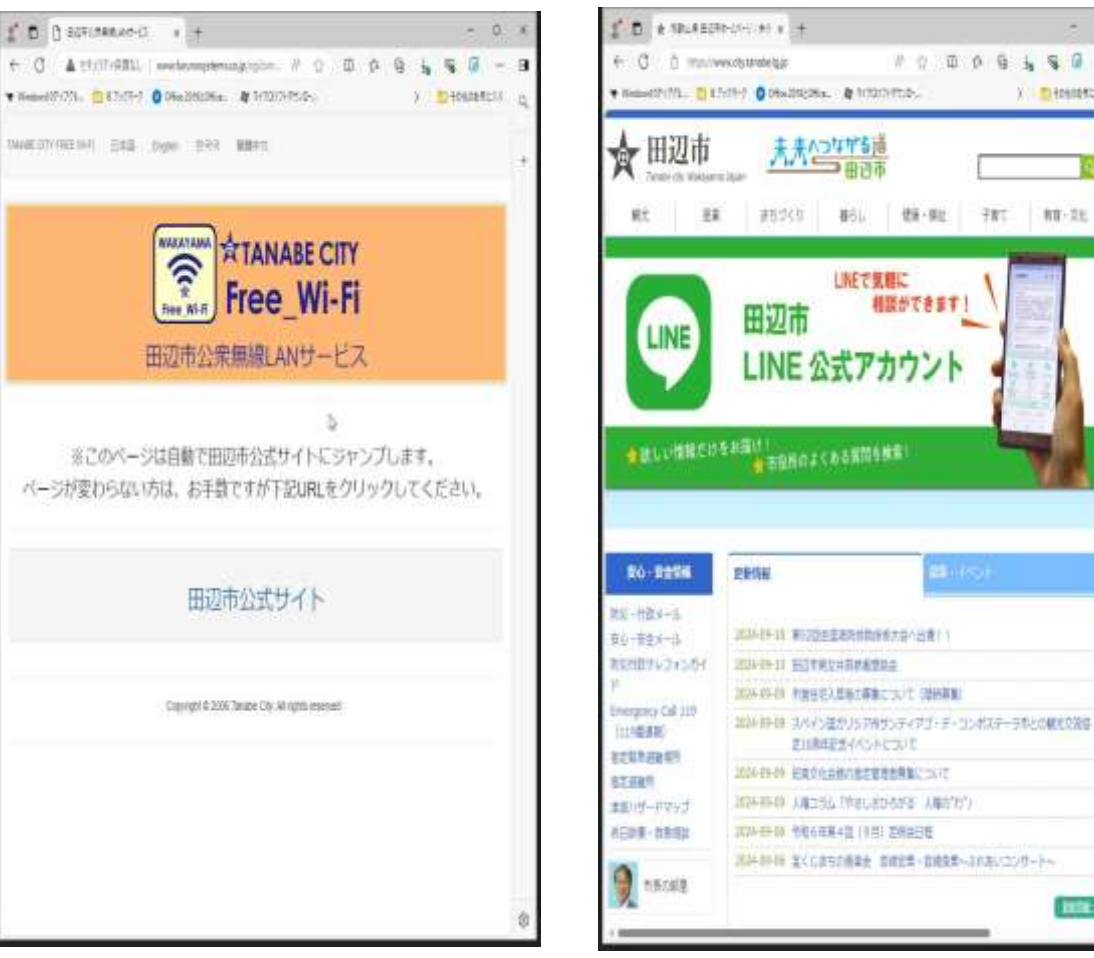

14

# 田辺市公衆無線 LAN(Wi-Fi) SNS 認証(Google)

■Google でログイン

携帯電話

オフ

A

í.

Wi-Fi

1. 下記の SSID を接続します。

ネットワークとインターネットの設定

争

機内モード

.atl

2. 「Google でログイン」をクリック します。

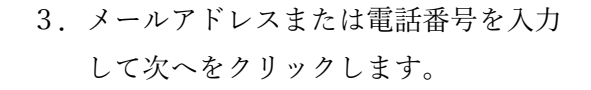

- 0 X

D INTRODUCED I

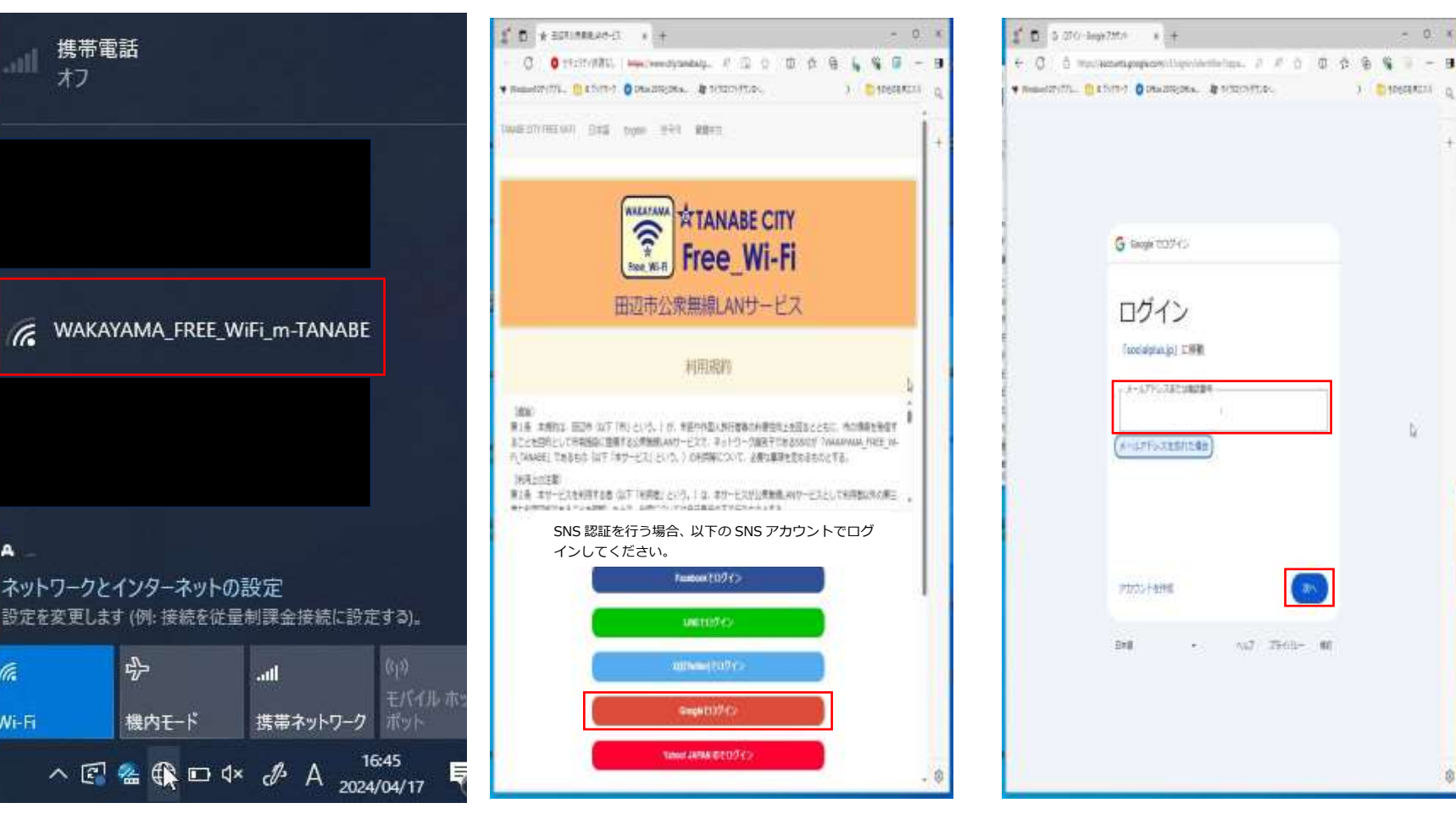

# 田辺市公衆無線 LAN(Wi-Fi) SNS 認証(Google)

 パスワードを入力して次へをクリック します。

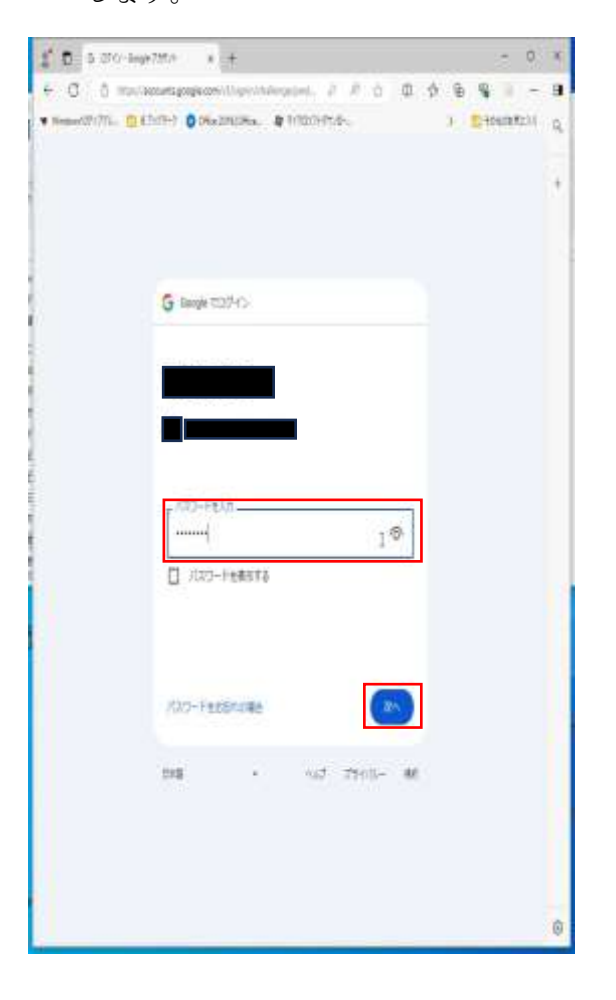

- 5.2 段階認証プロセスという画面が出てき ますので、指示従います。
- 6. 認証完了画面が表示されます。

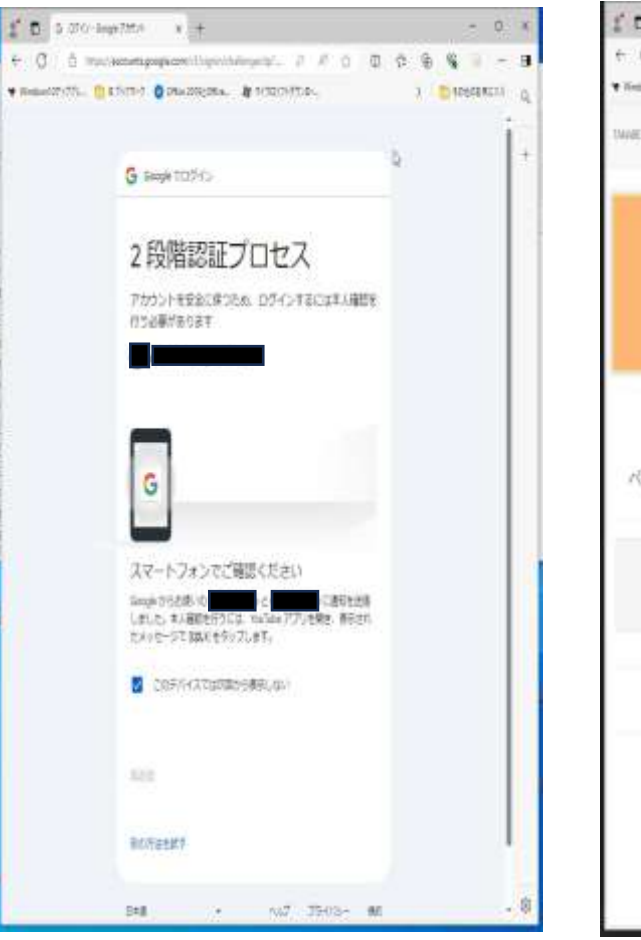

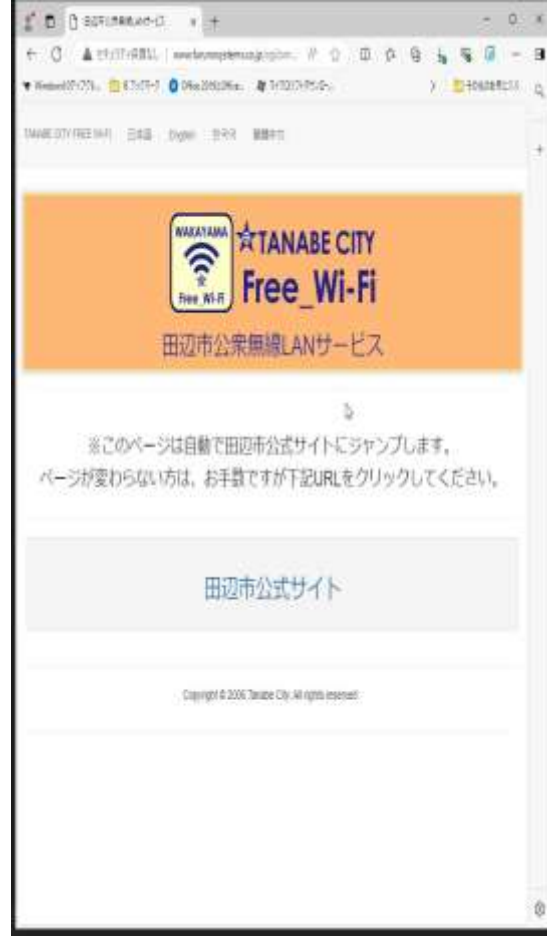

# 田辺市公衆無線 LAN(Wi-Fi) SNS 認証(Google)

- 7. しばらくすると、田辺市の HP へ移動し
  - ます。

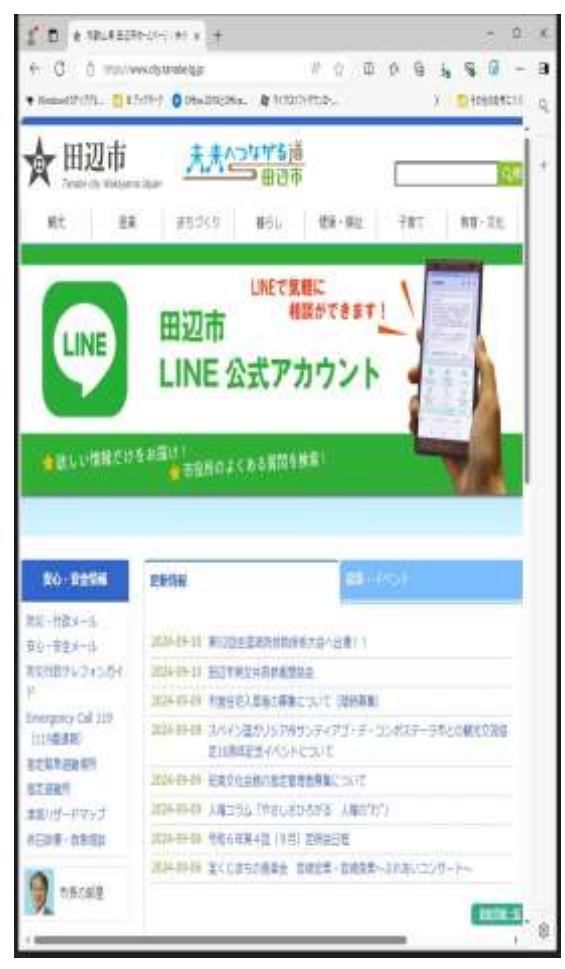

# 田辺市公衆無線 LAN(Wi-Fi) SNS 認証(Yahoo!Japan ID)

■Yahoo!JAPAN ID でログイン

1. 下記の SSID を接続します。

- 2. 「Yahoo!JAPAN ID でログイン」をクリ ックします。
- 3. Yahoo!JAPAN に登録している ID/携帯 番号/メールアドレスいずれかを入力します。

- 0. ×

\$7-0

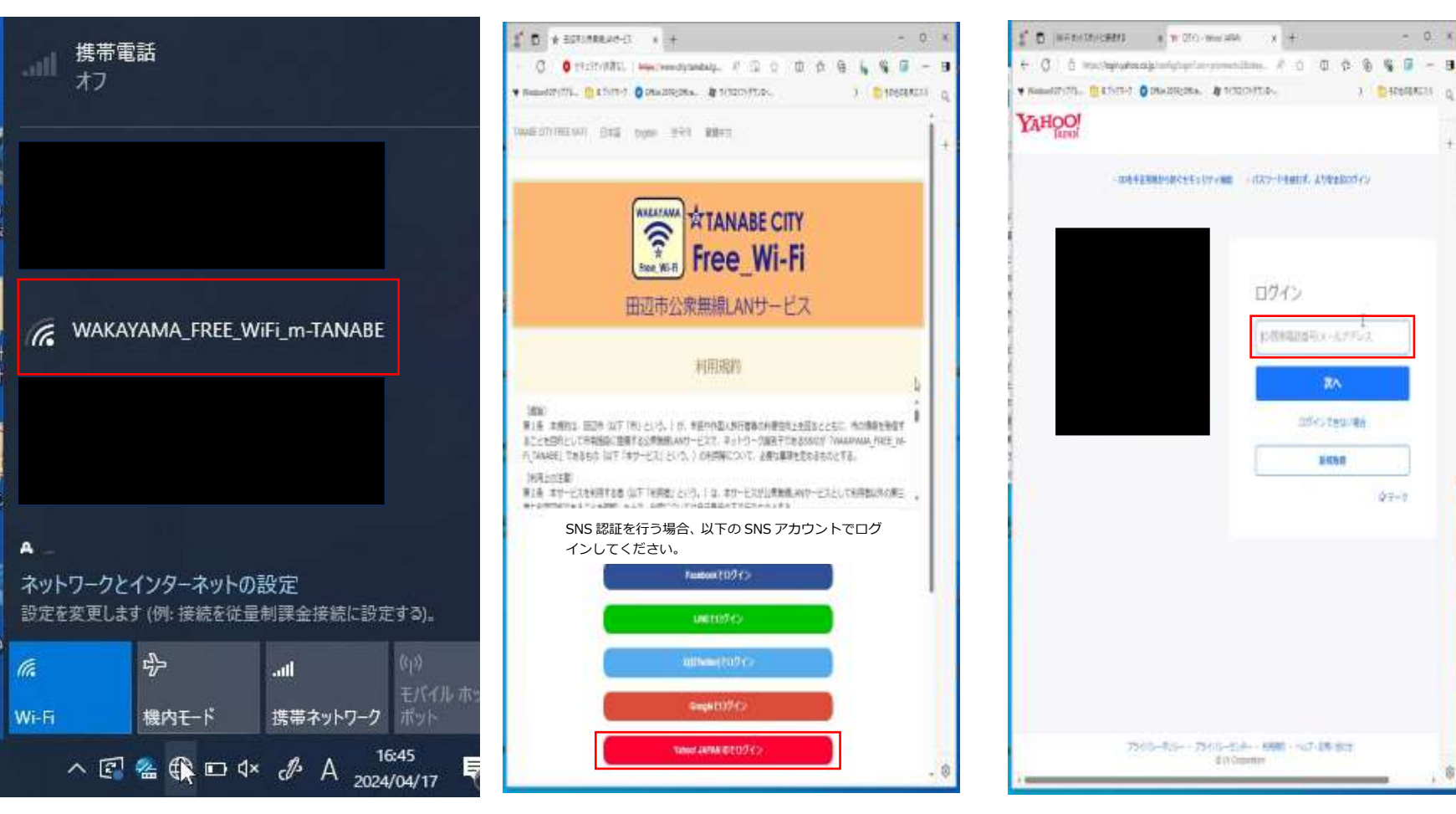

# 田辺市公衆無線 LAN(Wi-Fi) SNS 認証(Yahoo!Japan ID)

4. 入力後、次へをタップします。

#### ※下記は携帯番号の例です。

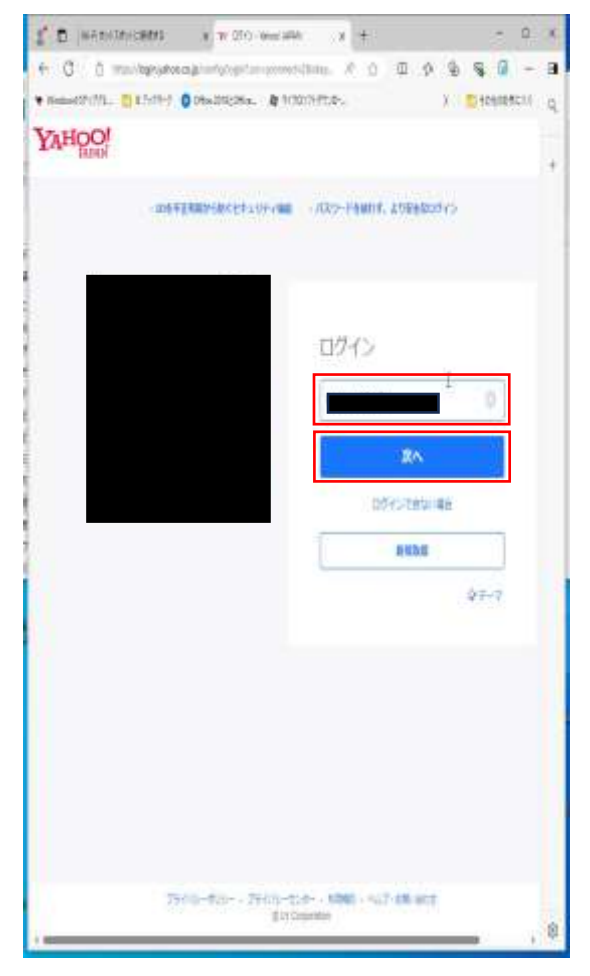

# 入力後、次へをタップします。 ※下記は携帯番号の例です。

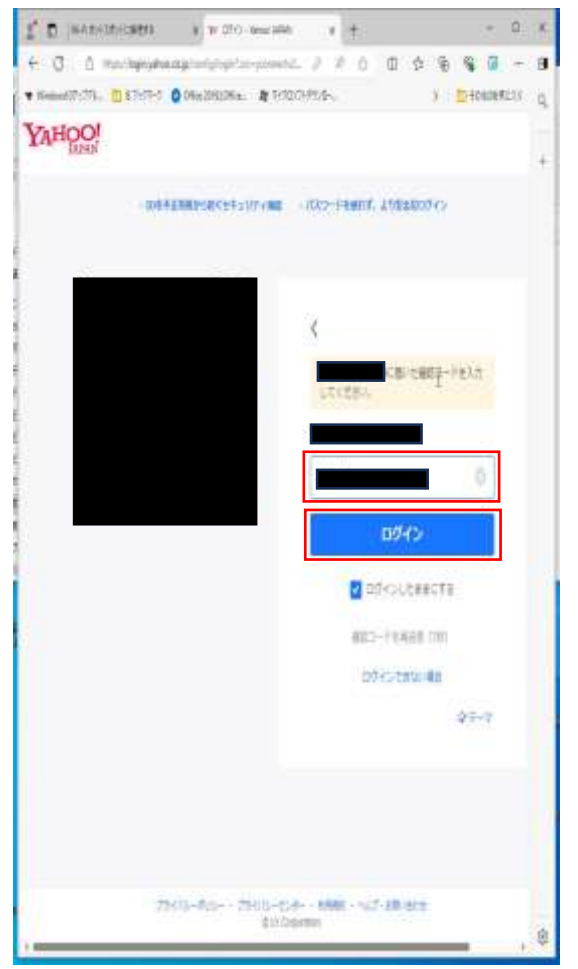

 携帯番号の場合は、ショートメールにて 確認コードが届きます。

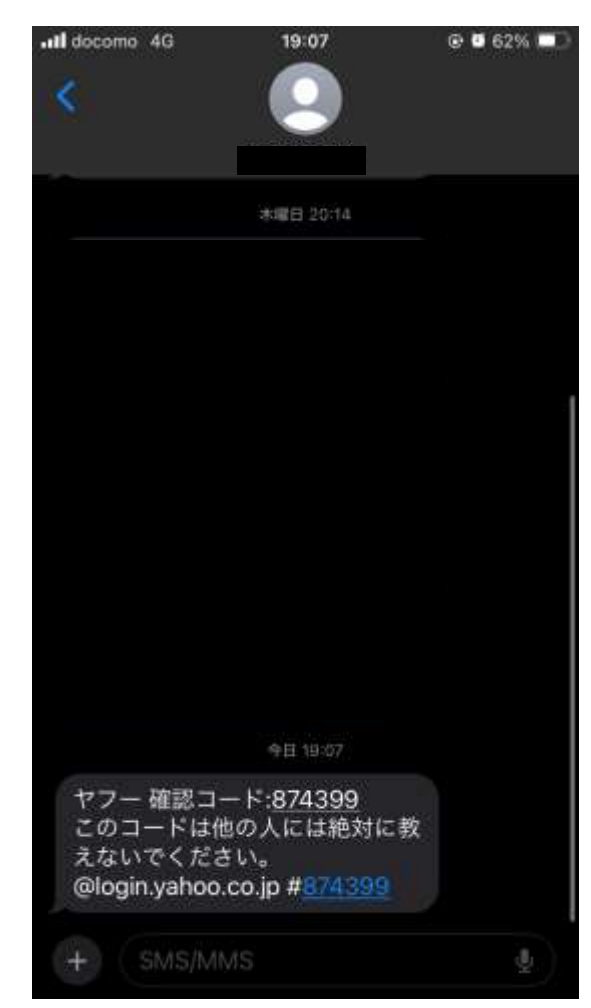

# 田辺市公衆無線 LAN(Wi-Fi) SNS 認証(Yahoo!Japan ID)

#### 7. 認証完了画面が表示されます。

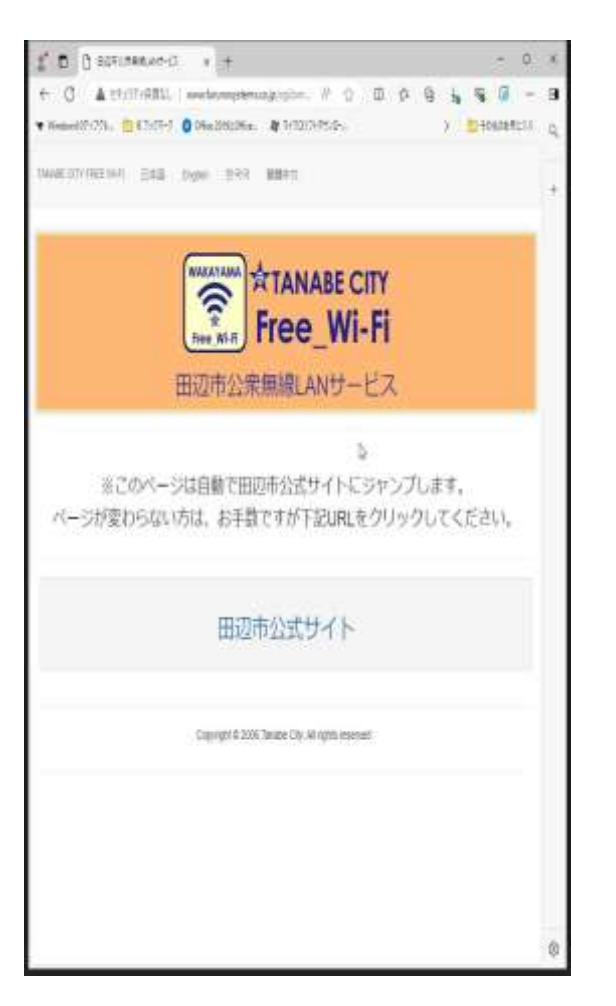

#### 8. しばらくすると、田辺市の HP へ移動し ます。

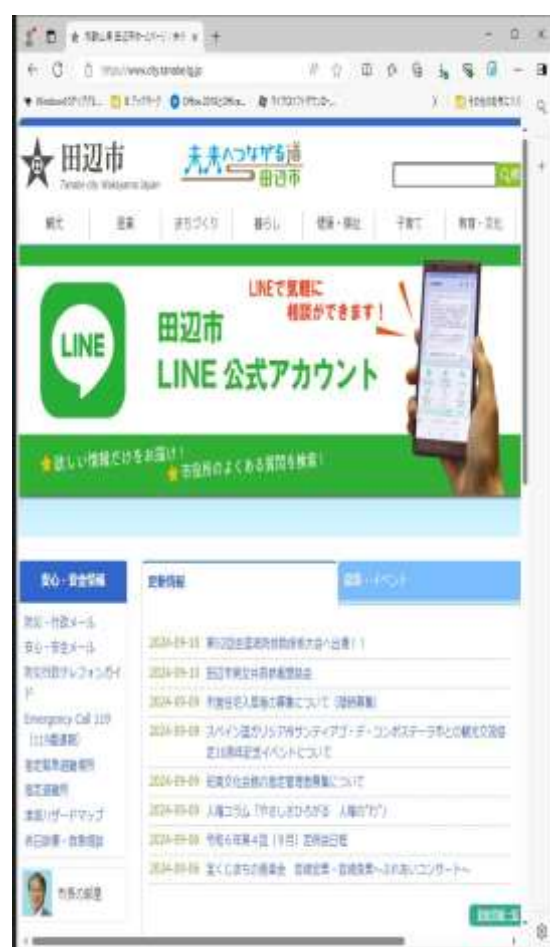